# CONVERIS/NOVA Sistema de Gestão de Informação para a Investigação

# Endereço: https://converis.unl.pt

# 1) DADOS INSERIDOS NO CONVERIS/NOVA EM 2 DE MAIO 2011

- 97 internal organizational units
- approx. 1,600 persons
- 2,225 publications imported from RUN (of which 1,362 are thesis/dissertations)
- 5,465 publications indexed to Web of Science, publication years 2000-2008
- 46 research activities (FP6 and FP7 projects in which NOVA is/was involved)
- 514 external organizations (EU project partners)
- NOVA's structure (tree hierarchy)
- Scientific areas organized in a tree hierarchy
- Funding sources organized in a tree hierarchy
- > 43,000 journals

# 2) PUBLICAÇÕES IMPORTADAS DO REPOSITÓRIO INSTITUCIONAL (RUN)

Foram importadas do RUN 2,225 publicações (das quais 1,362 são teses/dissertações)

As publicações importadas do RUN podem ser identificadas claramente pelos **Departmental validators** no menu "Publications – List all", na coluna "Imported from DSpace" (yes)

As publicações (excepto teses/dissertações) com data **2009** ou **2010** foram atribuídas a um utilizador fictício criado especificamente para o efeito em cada Unidade Organizacional

# A informação bibliográfica sobre cada publicação deverá ser alterada/completada (se necessário) e validada através dos seguintes passos:

- 2.1) Fazer login como Departmental validator
- 2.2) Seleccionar "Publications List all"
- 2.3) Menu "Filter by Imported from DSpace"
- 2.4) Seleccionar uma publicação clicando sobre o título
- **2.5)** No menu "Key Information", fazer as alterações necessárias, nomeadamente:
  - Corrigir o "Publication type"
  - Inserir a informação obrigatória para cada tipo de publicação
- **2.6)** Em "Author validation" poderá verificar que a publicação está associada ao utilizador fictício (Dummy, Unidade Organizacional)
- **2.7)** Em "Author validation" usar as diferentes opções, "Lookup", "Search" ou "A to Z" para adicionar o(s) autor(es) da publicação Se os autores forem reconhecidos, o sistema apresenta propostas

2.8) No menu "Workflow status" seleccionar "For validation by library"

#### 2.9) Clicar em "Save"

**2.10)** O utilizador **Library** verifica se a informação está correcta e o *status* da publicação pode ser alterado para "Validated"

| UNL organizational unit | Last name, First name (of proxy user) |
|-------------------------|---------------------------------------|
| FCSH                    | Dummy, FCSH                           |
| FE                      | Dummy, FE                             |
| ITQB                    | Dummy, ITQB                           |
| ISEGI                   | Dummy, ISEGI                          |
| ENSP                    | Dummy, ENSP                           |
| FCM                     | Dummy, FCM                            |
| IHMT                    | Dummy, IHMT                           |
| FD                      | Dummy, FD                             |
| FCT-DCEA                | Dummy, DCEA                           |
| FCT-DCSA                | Dummy, DCSA                           |
| FCT-DQ                  | Dummy, DQ                             |
| FCT-DF                  | Dummy, DF                             |
| FCT-DM                  | Dummy, DM                             |
| FCT-DCM                 | Dummy, DCM                            |
| FCT-DI                  | Dummy, DI                             |
| FCT-DCV                 | Dummy, DCV                            |
| FCT-NDCR                | Dummy, NDCR                           |
| FCT-DEMI                | Dummy, DEMI                           |
| FCT-DEE                 | Dummy, DEE                            |
| FCT-GDEH                | Dummy, GDEH                           |
| FCT-DEC                 | Dummy, DEC                            |
| FCT-DCT                 | Dummy, DCT                            |

#### Identificação dos utilizadores fictícios em cada Unidade/Departamento:

## 3) ASSOCIAR AS PUBLICAÇÕES WEB OF SCIENCE 2000-2008 AO(S) AUTOR(ES)

As publicações Web of Science 2000-2008 de cada Unidade Orgânica (e de cada Departamento da Faculdade de Ciências e Tecnologia) foram associadas aos respectivos utilizadores fictícios criados em cada Unidade Organizacional

O utilizador responsável (**Departmental validator**) em cada Unidade/Departamento terá que associar manualmente cada publicação ao(s) autor(es)

Este procedimento apenas será necessário para as publicações 2000-2008, pois a partir de 2009 <u>as</u> <u>publicações indexadas à WoS serão importadas automaticamente utilizando a funcionalidade existente no</u> <u>CONVERIS para esse fim</u>.

O procedimento para associar as publicações ao(s) autor(es) envolve os seguintes passos:

- 3.1) Fazer login como Departmental Validator
- 3.2) Seleccionar "Publications List all"

**3.3)** Seleccionar uma publicação clicando sobre o título

**NOTA IMPORTANTE:** este procedimento apenas se aplica às publicações que **NÃO** foram importadas do RUN. As publicações importadas do RUN estão identificadas na coluna "Imported from DSpace" (yes)

**3.4)** No menu "Key Information", para cada publicação estão preenchidos os seguintes campos:

- Publication type
- Title
- Authors
- Journal title
- Volume (issue)
- Pages range
- Publication year
- DOI (Digital Object Identifier)
- **3.5)** Em "Author validation" poderá verificar que a publicação está associada ao utilizador fictício (Dummy, Unidade Organizacional)
- **3.6)** Em "Author validation" usar as diferentes opções de pesquisa, "Lookup", "Search" ou "A to Z" para adicionar o(s) autor(es) da publicação Se os autores forem reconhecidos, o sistema apresenta propostas
- 3.7) Introduzir a seguinte informação obrigatória no menu "Indexation in reference databases"
  - National/International (escolher international)
  - Database (escolher Web of Science da lista disponibilizada)
- 3.8) No menu "Workflow status" seleccionar "For validation by library"
- 3.9) Clicar em "Save"
- **3.10)** O utilizador **Library** verifica se a informação está correcta, pode fazer o upload do texto integral se disponível, enviar para o Repositório Institucional (RUN) ou definir um período de embargo, se aplicável (a política editorial do jornal pode ser verificada directamente no menu "Journal information show policy"). O *status* da publicação pode ser alterado para "Validated"

## 4) PROJECTOS (RESEARCH ACTIVITIES)

## 4.1) FP6 e FP7 IMPORTADOS DURANTE A IMPLEMENTAÇÃO

O status destes projectos foi definido como "Incomplete", uma vez que a fonte de informação utilizada não contém o(s) nome(s) do(s) investigado(es) envolvido(s), que é um campo obrigatório na configuração adoptada para o CONVERIS/NOVA. Um projecto poderá ser guardado como "Completed" após inserção, pelos **Departmental validators**, de pelo menos um dos investigadores que nele tenha participado

## O procedimento envolve os seguintes passos:

## 4.1.1) Fazer login como Departmental Validator

4.1.2) Seleccionar "Research activity – List all"

## 4.1.3) Seleccionar um projecto clicando sobre o título

**4.1.4)** No menu "Project members" usar as diferentes opções de pesquisa, "Search" ou "A to Z" para adicionar o(s) investigado(es) envolvido(s)

## 4.1.5) O status do projecto pode ser alterado para "Completed"

#### 4.2) FINANCIADOS PELA FCT

Como estava previsto no plano de implementação, os projectos em curso financiados pela Fundação para a Ciência e a Tecnologia serão importados automaticamente a partir de um ficheiro a fornecer pela FCT. Quando a importação se concretizar, os **Departmental validators** serão avisados e deverão verificar e validar a informação

#### 5) DOCUMENTAÇÃO ADICIONAL

- Login/passwords dos utilizadores
- Estrutura organizacional da NOVA tal como consta no CONVERIS
- Lista de fontes de financiamento tal como constam no CONVERIS
- Lista de áreas científicas tal como constam no CONVERIS
- Quick Guide for Departmental Validators
- Quick Guide for LIbrarians

#### 6) CONVERIS HELPDESK

O *helpdesk* na Reitoria estará disponível para prestar todos os esclarecimentos necessários (converis.help@unl.pt) e organizar acções de formação de âmbito geral nas Unidades Orgânicas que o solicitarem.